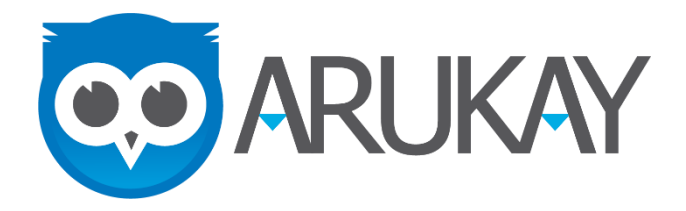

## Instructivo para realizar el pago de la plataforma ARUKAY

Para realizar el pago seguimos las siguientes instrucciones de pago:

1. Ingresar a el link: <u>https://arukay.epayco.me/recaudo/2020colsubsidio</u> Ingresamos el número de la tarjeta de identidad o número de identificación del estudiante en el campo disponible y hacemos clic en continuar.

| ← → C 🔒 arukay.epayco.me/recaudo/ejemplo                     |                                                        | Q 🖈 📕 🛛 🐔 🗐 😼 🕫 🔋        |
|--------------------------------------------------------------|--------------------------------------------------------|--------------------------|
| 👯 Apps 📀 Inicio 🥑 Envato 🙏 Google ADs   B Administrador de a | 😳 Arukay 📙 Noticias Arukay 😇 Arukay                    |                          |
|                                                              |                                                        |                          |
|                                                              | Ingrese sus datos                                      |                          |
|                                                              | Número de identificación del estudiante                |                          |
|                                                              | Continuar                                              |                          |
|                                                              |                                                        |                          |
|                                                              |                                                        |                          |
|                                                              | Los pagos son procesados de<br>forma segura por ePayco |                          |
|                                                              |                                                        | secured by <b>ePayco</b> |

2. Luego de ingresar los datos del estudiante, la plataforma debe cargar los datos asociados al estudiante de la siguiente manera.

| ← → C 🔒 arukay.epayco.me/recaudo/ejemplo,  | /factura                                                                                                    | q 🖈 📕 😋 🐔 🖪 🐱 🕫 !! |
|--------------------------------------------|----------------------------------------------------------------------------------------------------|--------------------|
| 👯 Apps 🔞 Inicio 🥔 Envato 🙏 Google ADs 🔛 Ac | iministrador de a 😨 Arukay 📙 Noticias Arukay 🤠 Arukay                                                                                                    | _                  |
|                                            | Número de la factura 1       Descripción       Nimero de la factura 1       Grado del estudiante       1       Nombre de la studiante en el coleigo       1       Nombre del estudiante en el coleigo       1       Nombre del estudiante en el coleigo       1       Nombre del setudiante en el coleigo       Valor de la factura       Valor de la factura       S 1 cop       DESCARGAR |                    |
|                                            | Pagar factura<br>Si tiene alguna duda puede escribir a servicioalcliente@arukay.com, o llamar al (57)<br>3014075033                                                                                                    |                    |
|                                            | Los pagos son procesados de<br>forma segura por ePayco                                                                                                    |                    |

3. En esta etapa verificamos los datos que nos muestra la plataforma. De coincidir con la información proseguimos con "Pagar factura". Esta opción genera una ventana emergente donde ingresamos la información del pago.

| ARUKAY E         | Numero de factura 999999     X       ARUKAY SAS     \$200,000.00 cop |                   |
|------------------|----------------------------------------------------------------------|-------------------|
| Descripción      | Colombia - ES EN                                                     |                   |
| Numero de factu  | Ingrese su correo electrónico para iniciar 999999                    |                   |
| grado del estudi | alguien@dominio.com Continuar                                        |                   |
| nombre del estu  | Paso 1 Decober                                                       |                   |
| Numero te tarjet | Seleccione el medio de pago                                          |                   |
| Valor por estudi | Troductos Davivienda S 200,000 COP                                   |                   |
| O DESC           | E Tarjeta de Crédito                                                 |                   |
|                  | Cuentas de ahorro y corriente                                        |                   |
|                  | I DaviPlata                                                          |                   |
| Si tiene alguna  | Efectivo amar al (57)                                                |                   |
| 3008894083       | • SafetyPay                                                          |                   |
|                  | torina segura por er ayou                                            |                   |
|                  | and astrono for CLACO                                                | secured by ePayco |

Nota: algunos equipos empresariales tienen bloqueadas las ventanas emergentes por lo que no se muestra la imagen relacionada a continuación. En este caso, debemos activar las ventanas emergentes para poder proseguir con la transacción.

4. Ingresamos un correo electrónico donde queremos recibir el recibo de la transacción y procedemos a escoger el método de pago deseado.

| ARUKAY | <del>\</del>                  | Numero de factura 999999     ×       ARUKAY SAS     \$200,000.00 cop | <b>)</b>       |                          |
|--------|-------------------------------|----------------------------------------------------------------------|----------------|--------------------------|
|        | Descripción                   | Colombia - ES EN                                                     |                |                          |
|        | Numero de factu               |                                                                      | 999999         |                          |
|        | grado del estudi              | eduardo.escobar@arukay.com editar                                    | 11             |                          |
|        | nombre del estu               | aso 1                                                                | duardo Escobar |                          |
|        | ld en el colegio              | eleccione el medio de pago                                           | 1053814226     |                          |
|        | Numero te tarjet              | Productos Davinies de                                                | 1053814226     |                          |
|        | Valor por estudi              | Productos Davivienda                                                 | \$ 200,000 COP |                          |
|        | <b>B</b> DESC                 | Tarjeta de Crédito                                                   |                |                          |
|        |                               | pse Cuentas de ahorro y corriente                                    |                |                          |
|        | L                             | DaviPlata                                                            |                |                          |
|        | Si tiene alguna<br>3008894083 | ••• Efectivo                                                         | amar al (57)   |                          |
|        | _                             | SafetyPay                                                            |                |                          |
|        | <b>a</b>                      | forma segura por ePayco<br>Pago seguro por <b>ePayco</b>             |                |                          |
|        |                               |                                                                      |                | secured by <b>ePayco</b> |

5. Las opciones de pago en efectivo tienen un tiempo límite para realizar la transacción, pasado este tiempo, debemos ingresar nuevamente y generar un nuevo Pin y código para realizar la transacción.

Una vez finalizado el proceso, la plataforma nos notifica el pago de los usuarios y desde Arukay activamos nuevamente todas las funcionalidades de la plataforma.

En caso de dudas o inquietudes pueden comunicarse con el equipo de Customer Success en los correos: <u>servicioalcliente@arukay.com</u>, y a los teléfonos: 319 268 0778 y 301 407 5033

Eduardo Escobar F. Director de Customer Success. www.arukay.com eduardo.escobar@arukay.com